# **Onboarding a Windows Device**

### NOTE: If you are completing device setup at HOME please skip to step 2

#### Step 1 - Connect to iDET

1. In the bottom right of your screen click on the network icon

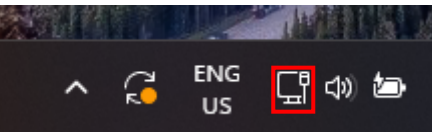

2. Click on the arrow next to the WiFi icon

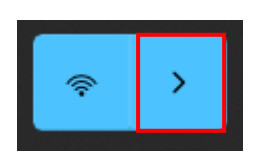

3. Click on iDET and click connect

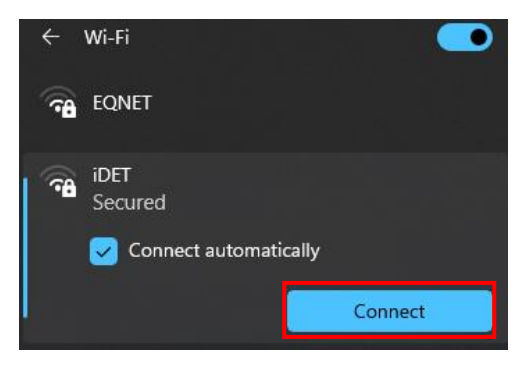

4. Enter your username and password and click OK

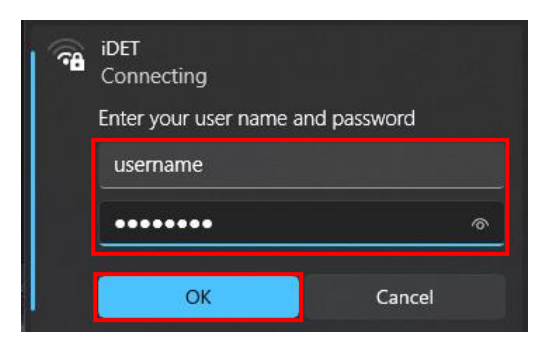

5. When asked to confirm click connect

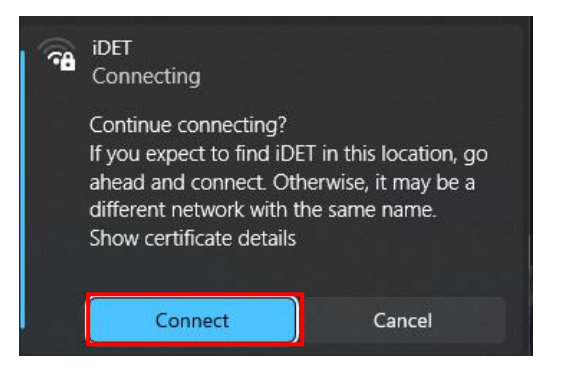

#### Step 2 – Add Student Homepage

- 1. Open a web browser (Edge, Chrome, Firefox)
- 2. Navigate to <a href="https://qedu.sharepoint.com/sites/2096/Students/">https://qedu.sharepoint.com/sites/2096/Students/</a>

|       |               | 🗔 New tab |                         | × +              |                      |                                  |  |
|-------|---------------|-----------|-------------------------|------------------|----------------------|----------------------------------|--|
|       | $\rightarrow$ | C         | 🕷 qedu.sharep           | ooint.com/sites  | /2096/students       |                                  |  |
| C⊋ Ir | nport fa      | worites   | For quick access, place | your favorites h | ere on the favorites | bar. <u>Manage favorites now</u> |  |
|       |               |           |                         |                  |                      |                                  |  |

3. If prompted, please enter your username, password, accept the terms and conditions, and Sign in.

| Managed Internet Service<br>Sign in with your username and password |                              |  |  |  |
|---------------------------------------------------------------------|------------------------------|--|--|--|
| Username *                                                          | mstaf78                      |  |  |  |
| Password *                                                          |                              |  |  |  |
| I agree to                                                          | the <u>conditions of use</u> |  |  |  |
| Sign in                                                             |                              |  |  |  |
| Change my passw                                                     | ord                          |  |  |  |

4. When prompted for proxy please sign in

| Sign in to                                                                                                    | Sign in to access this site |  |  |  |  |  |
|----------------------------------------------------------------------------------------------------|-----------------------------|--|--|--|--|--|
| The proxy http://proxy2.eq.edu.au requires a username and password.<br>Your connection to this site is not secure |                             |  |  |  |  |  |
| Username                                                                                                    | username                    |  |  |  |  |  |
| Password                                                                                                    |                             |  |  |  |  |  |
|                                                                                                    | Sign in Concol              |  |  |  |  |  |
|                                                                                                    | Sign in Cancer              |  |  |  |  |  |

5. Once signed in you should see the following website

| Stu                 | dent Intrane                 | t                                 |                       |                      |                        |                          |                |                         |
|---------------------|------------------------------|-----------------------------------|-----------------------|----------------------|------------------------|--------------------------|----------------|-------------------------|
| Google              | Bing                         | Vebmail                           | <b>Teams</b>          | JacPLUS<br>Bookshelf | Campion<br>MyConnect   | Oxford Senior<br>Science | Clickview      | <b>S</b><br>Stile       |
| OneSchool           | <mark>itean</mark><br>QLearn | QCAA -<br>Student                 | Accelerated<br>Reader | MNSH5<br>Website     | AP Lockdown<br>Browser | Subject Videos           | Mobility Print | i<br>Online<br>Learning |
| <b>O</b><br>eSafety | য়<br>SketchUp               | <b>J</b><br>Instrumental<br>Files | Library<br>Catalogue  | OnGuard              |                        |                          |                |                         |

6. Favourite or bookmark the website so you are easily able to access it in the future

## Step 3 – Enrol in InTune

1. Select the Windows icon at the bottom of your screen

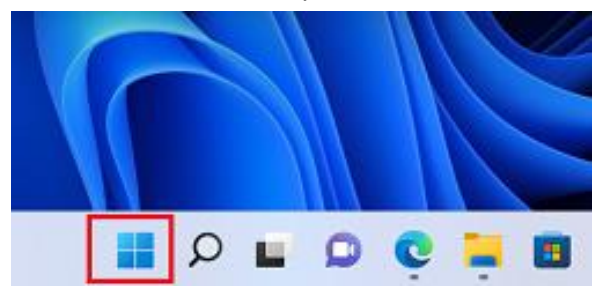

2. Select the Settings icon

| Pinned    |            |               |                 |         | All apps > |
|-----------|------------|---------------|-----------------|---------|------------|
| C<br>Edge | Mail       | Calendar      | Microsoft Store | Photos  | Settings   |
| 0         | <b>V</b> ě | 0             | =               | Blogs   | ۲          |
| Office    | Solitaire  | Adobe Express | Spotify         | Disney+ | Xbox       |

3. Select Accounts

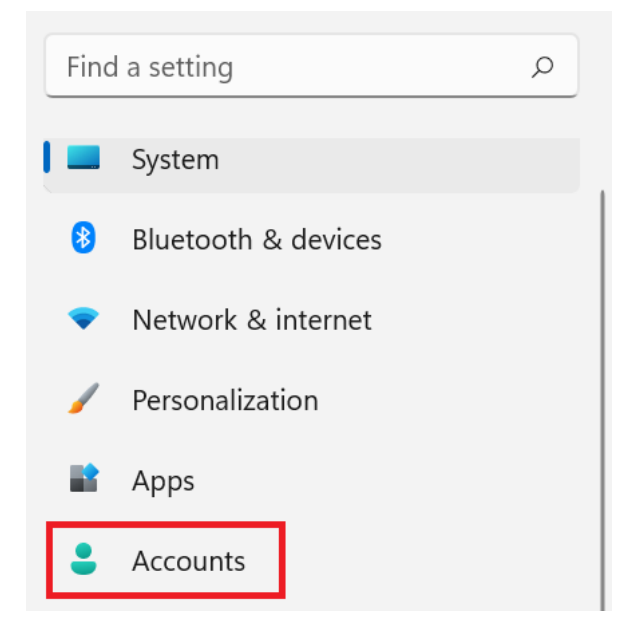

4. Select Access work or school and click Connect. If your account is already listed, select it and then select Disconnect. Then select Connect.

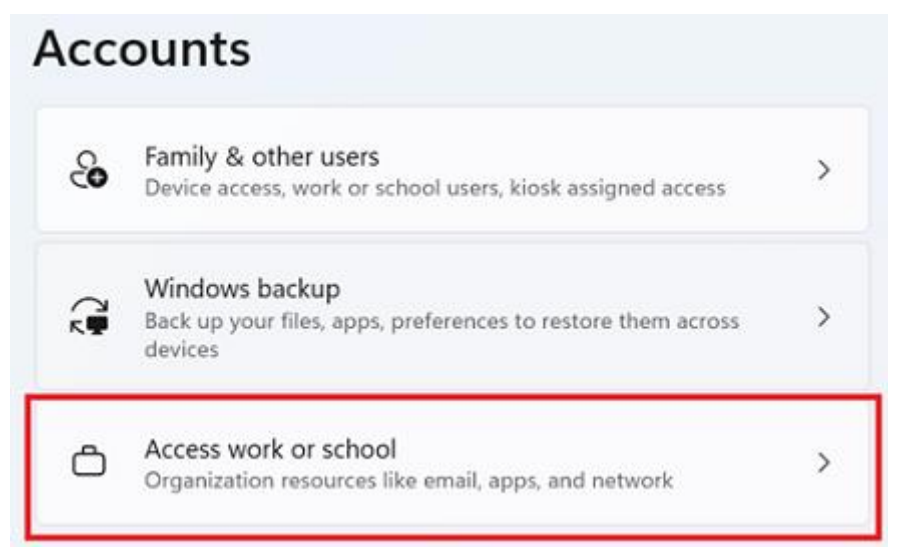

5. Enter your school email address and select Next.

Set up a work or school account

You'll get access to resources like email, apps, and the network. Connecting means your work or school might control some things on this device, such as which settings you can change. For specific info about this, ask them.

| mstaff78@eq.edu.au | $\times$ |
|--------------------|----------|
|--------------------|----------|

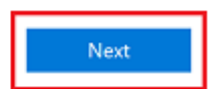

6. Please enter your username, password, accept the terms and conditions, and Sign in.

| Managed              | Internet Service             |
|----------------------|------------------------------|
| Sign in with your us | sername and password         |
| Username *           | mstaf78                      |
| Password *           |                              |
| 🛛 I agree to         | the <u>conditions of use</u> |
| Sign in              |                              |
| Change my passw      | ord                          |

7. Please select Done.

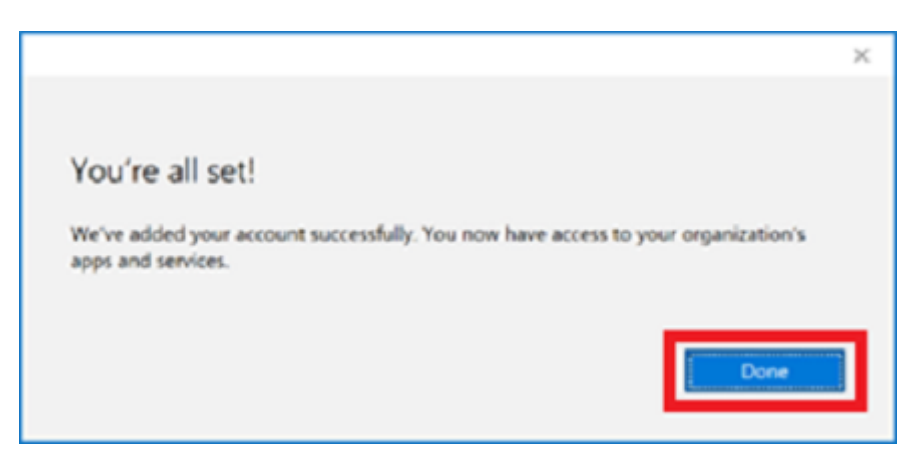

Device setup is now complete